# Adjusting a Photo in LIGHTROOM

#### STEP 1: Open Lightroom (LR)

ST

Im

| EP 2:                                                       | _                                     |                                                                                                |
|-------------------------------------------------------------|---------------------------------------|------------------------------------------------------------------------------------------------|
| EP 2:                                                       | Wek                                   | Book   Slideshow   Print   Web                                                                 |
|                                                             | am v<br>op v<br>ist v<br>ata v<br>nts | Histogram V<br>Ouick Develop<br>Keywording<br>+ Keyword List<br>Default # Metadata<br>Comments |
| import. Exput III ● 図Y EII ② 単目 かかかかな らど 図 マ 日 Sync Sync Se | ings                                  | Sync Sync Settings                                                                             |
|                                                             |                                       |                                                                                                |

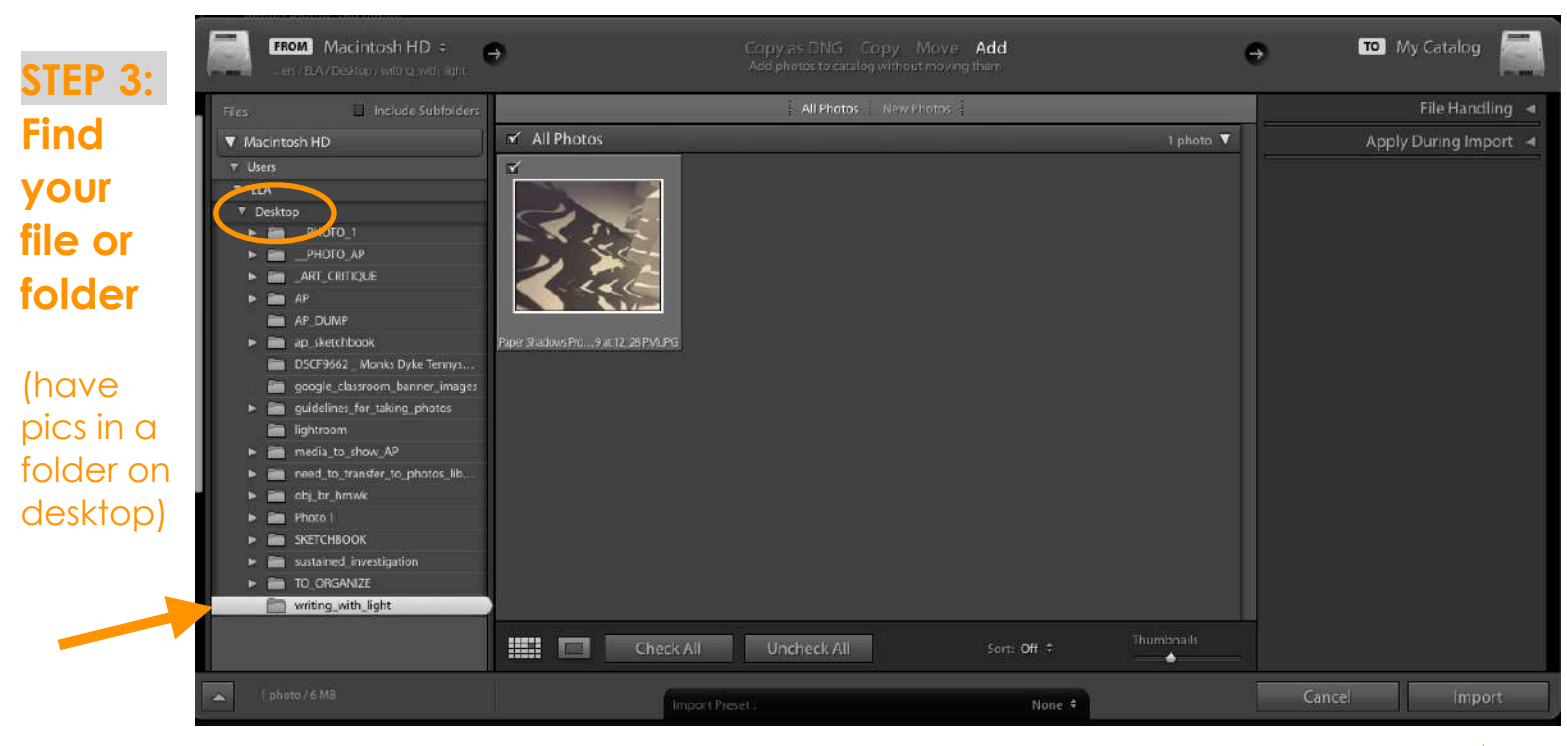

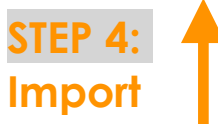

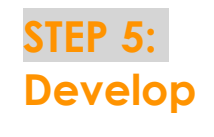

|                                                                                                    | 🖬 Lightroom Catalog Ircat - Adobe Photoshop Lig                            | htroom Cla  | У            |                                                                                                    |    |
|----------------------------------------------------------------------------------------------------|----------------------------------------------------------------------------|-------------|--------------|----------------------------------------------------------------------------------------------------|----|
| Adobe Lightzoom Classic<br>Elizabeth Osborne 🔻                                                                                                    | Librar                                                                     | y   Develop | Map   Book   | Slideshow   Print   W                                                                               | eb |
| ▼ Navigator HI Bill of Hit ♦                                                                                                    | Library Filter:   Text   Aurobuse   Metodora   Ne                          | ane [       | 100acc00 = 🙆 | Histogram 🔻                                                                                         |    |
| Al Synced Photographs 0<br>Ouick Collection + 0<br>Previous Import 1<br>Folders +<br>Micontexin HD 455730588 T<br>Micontexin HD 455730588 T<br>Dektop 1 1 |                                                                            |             |              | Original Photo     Original Photo     Greginal Photo     Keyword List     Keyword List     Comments |    |
| Import, Export                                                                                                    | 🗰 🗖 🕅 📾 💿 🏦 (A) Sort Capture Time =                                        |             | Thumbnails 👻 | Sync Metadata Sync Settings                                                                         |    |
| 1 2 👬 🔶 🔶 Previous Import                                                                                                    | 1 photo / 1 selected /Paper Shadows Project (Sep 13, 2019 at 12_28 PM).JPG | +           |              | Filter: Filters Off 🛒                                                                               |    |
|                                                                                                    |                                                                            |             |              |                                                                                                    |    |
|                                                                                                    |                                                                            |             |              |                                                                                                    |    |

## STEP 6: Press the "y" key (for a before/after screen view)

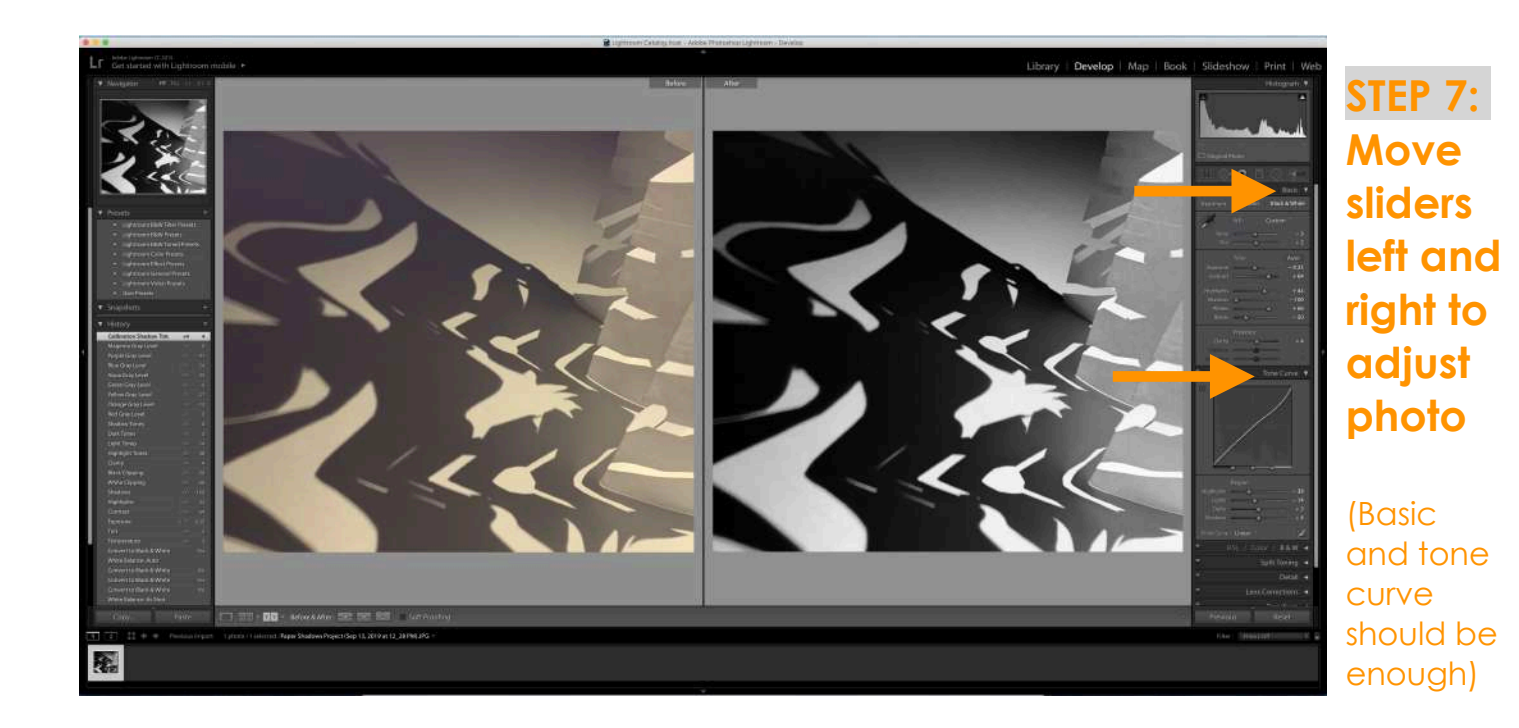

### STEP 8: File > Export

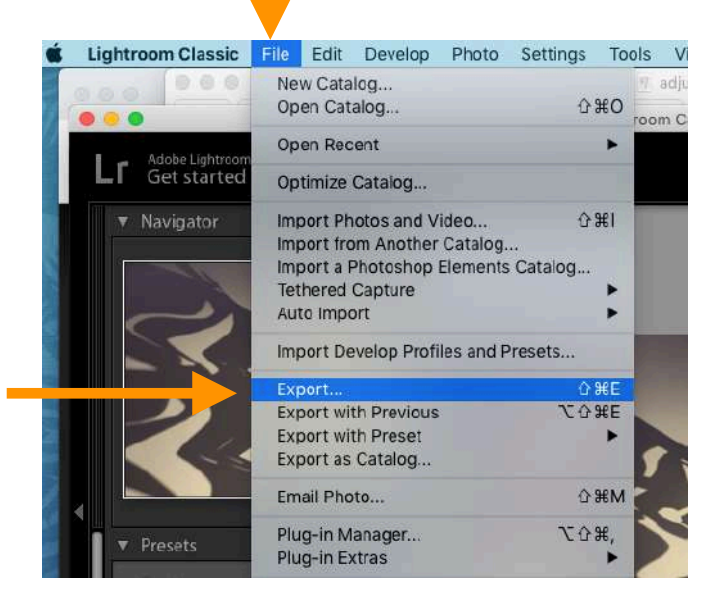

### STEP 9: Choose Export Location, File Name, File Settings, & Image Size

| <pre>kprt rt: krd D/k @ `</pre>                                                                                                    | 0                              | Export One File                                                           |                                                                                                    |
|----------------------------------------------------------------------------------------------------|--------------------------------|---------------------------------------------------------------------------|----------------------------------------------------------------------------------------------------|
| <pre>set:</pre>                                                                                                    | Expor                          | t To: Hard Drive 📀                                                        | K. S. (2014) D                                                                                                    |
| <pre>Light Preads<br/>User Preads<br/>Uncheck<br/>Folder: /Jers/ELA/Deaktop/writing.with light<br/>Folder: /Jers/ELA/Deaktop/writing.with light<br/>Folder: /Jers/ELA/Deaktop/writing.with light<br/>Folder: /Jers/ELA/Deaktop/writing.with light<br/>Add to This Catalog<br/>Existing Files: Ask what to do<br/>Existing Files: Ask what to do<br/>Existing Files: Ask what to do<br/>Existing Files: Ask what to do<br/>Existing Files: Ask what to do<br/>Existing Files: Ask what to do<br/>Existing Files: Ask what to do<br/>Existing Files: Ask what to do<br/>Existing Files: Ask what to do<br/>Existing Files: Ask what to do<br/>Existing Files: Example: Osborne_Elizabeth_Paper_Shadow.Photo_jog<br/>Existing Files: Example: Osborne_Elizabeth_Paper_Shadow.Photo_jog<br/>Existing Files: Existing<br/>Example: Osborne_Elizabeth_Paper_Shadow.Photo_jog<br/>Existing Files: Existing<br/>Existing Files: Existing<br/>Color Space: #ROB<br/>Don't Enlarge<br/>Used Tempers<br/>Add Tempers<br/>Add Tempers<br/>Color Space: #ROB<br/>Used Existing Files: Existing Existing Files: Existing Existing Files: Existing Existing Files: Existing Existing Files: Existing Existing File: Existing File: Exis</pre>                                                                                                    | reset:                         | Export One File                                                           | Concentration     Approximation     Market and the second state     Market and the second state     Market and the second      |
| <pre>specific folder</pre>                                                                                                    | Lightroom Presets User Presets | V Export Location                                                         | B bouenes<br>B bouenes<br>Soge the                                                                                                    |
| Folder: //sters/ELA/Desktop/writing.with.light   Polder: //sters/ELA/Desktop/writing.with.light Polder: //sters/ELA/Desktop/writing.with.light Polder: Polder: //sters/ELA/Desktop/writing.with.light Polder: Polder: Pol                                                                                                    |                                | Export To: Specific folder                                                | C to a second second se |
| uncheck   Put in Studiolde: Instituted Expert Instituted Expert                                                                                                    |                                | Folder: /Users/ELA/Desktop/writing_with_light Choose                      | We Markets     Bergere class. Anne i regers *     Test     Bergere class. Anne i regers *     Bergere class. Anne i regers *                                                                                                    |
| Add to This Catalog Add to Stace Below Original C<br>Existing Fles: Ask what to do<br>File Naming<br>Custom Text: Oxforme_Elizabeth_Paper_Shadow_Photo_jpy Extensions: Cwercase C<br>Custom Text: Oxforme_Elizabeth_Paper_Shadow_Photo_jpy Extensions: Cwercase C<br>Video<br>Files with<br>last name,<br>first name,<br>first na | unche                          | C K Put in Subfolder: Untitled Export                                     | Beech and a second as a second as a second |
| Existing Files: Add Remove     Existing Files: Add Remove     Existing Files: Add Remove    Class Class Cl                                                                                                    |                                | Add to This Catalog Add to Stack: Below Original C                        |                                                                                                    |
| Image Sizing     Image Sizing        Image Sizing        Image Size In Size In Siz                                                                                                    |                                | Existing Files: Ask what to do                                            | Choose "Desktop"                                                                                                    |
| always   rename   iles with   last name,   first name,   first name,   color Space:   Resize to Fit:   Widd & Height   last name,   iles with   add   rename of   project     Nesize to Fit:   Widd & Height   last name,   iles with   last name,   iles with   last name,   iles tings   inage Format:   IPEG   Quality:   100   ice in limit File Size To:   No   k   name of   project                                                                                                    Prove the prove the prove the                                                                                                    |                                | ▼ File Naming                                                             | on left side of                                                                                                    |
| always   custom Text: Osborne_Elizabeth_Paper_Shadow_Photo_jpg Extensions: Owercase C Video Video Video Video Video Color Space: sRGB Color Space: sRGB Color Space: sRGB Color Space: sRGB Color Space: sRGB Project Add Remove Cancel Export STEP 10: STEP 10:                                                                                                    |                                | Rename To: Custom Name                                                    | window and then                                                                                                    |
| rename   files with   last name,   first name,   foroject   Ad   rename   video   video <td>always —</td> <td>Custom Text: Osborne_Elizabeth_Paper_Shadow_Photo Start Number:</td> <td>choose proper fold</td>                                                                                                    | always —                       | Custom Text: Osborne_Elizabeth_Paper_Shadow_Photo Start Number:           | choose proper fold                                                                                                    |
| files with   last name,   first name,   & name of   project     Add   Remove     Plug-in Manager     Terrarie     Image Sizing   Image Sizing   Imag                                                                                                    |                                | Example: Osborne_Elizabeth_Paper_Shadow_Photo.jpg Extensions: Lowercase 📀 |                                                                                                    |
| files with<br>last name,<br>first name,<br>& name of<br>project<br>Add Remove<br>Plug-in Manager                                                                                                    | renume                         | ▶ Video                                                                   |                                                                                                    |
| Iast name,         first name,         & name of         project         Add         Remove         Plug-in Manager                                                                                                    | files with                     | ▼ File Settings                                                           |                                                                                                    |
| first name,<br>& name of<br>project<br>Add Remove<br>Plug-in Manager<br>Color Space: sRGB C Limit File Size To: 100 K<br>Timage Sizing<br>Resize to Fit: Width & Height C Don't Enlarge<br>W: 1,000 H 1000 pixels C Resolution: 300 pixels per inch C<br>Cancel Export<br>STEP 10:                                                                                                    | last name                      | Image Format: JPEG 💿 Quality: 100                                         |                                                                                                    |
| & name of project     Add     Resize to Fit:     W: 1,000     H: 1000     Pixels     Cancel   Export   STEP 10:                                                                                                    | first name                     | Color Space: sRGB 💿 🗆 Limit File Size To: 100 K                           |                                                                                                    |
| Add       Remove         Add       Remove         Plug-in Manager       Cancel         Export                                                                                                    | <sup>8</sup> name e            | <b>f</b>                                                                  |                                                                                                    |
| Project         Add         Remove         Plug-in Manager         Cancel         Export         STEP 10:         Export                                                                                                    | & nume o                       | V Image Sizing                                                            |                                                                                                    |
| Add Remove V: 1,000 H: 1,000 pixels © Resolution: 300 pixels per inch ©<br>Plug-in Manager<br>STEP 10:                                                                                                    | project                        | Resize to Fit: Width & Height Don't Enlarge                               |                                                                                                    |
| Plug-in Manager Cancel Export STEP 10: Export                                                                                                    | Add Remove                     | W: 1,000 H: 1,000 pixels C Resolution: 300 pixels per inch C              |                                                                                                    |
| Plug-in Manager<br>STEP 10:<br>Export                                                                                                    |                                |                                                                           |                                                                                                    |
| STEP 10:                                                                                                    | Plug-in Manager                | Cancel                                                                    |                                                                                                    |
| STEP 10:                                                                                                    |                                | <b>_</b>                                                                  |                                                                                                    |
| Evport                                                                                                    |                                | STEP 10:                                                                  |                                                                                                    |
|                                                                                                    |                                | Export                                                                    |                                                                                                    |

#### STEP 11: Upload image to Classroom if applicable